# INSTRUKCJA UŻYTKOWNIKA SYSTEMU BAZY DANYCH O PRODUKTACH I OPAKOWANIACH ORAZ O GOSPODARCE ODPADAMI – BDO

Karta ewidencji odpadów niebezpiecznych

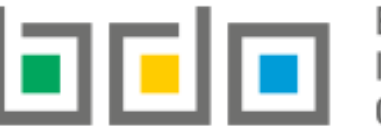

BAZA DANYCH O PRODUKTACH O GOSPODARCE ODPADAMI

| Metryka dokumentu      |                                                           |
|------------------------|-----------------------------------------------------------|
| Autor dokumentu:       | Instytut Ochrony Środowiska – Państwowy Instytut Badawczy |
| Wersja dokumentu:      | 1.0                                                       |
| Status obowiązujący:   | Obowiązujący                                              |
| Data obowiązywania OD: | 2019-12-16                                                |

# Spis treści

| Karta | ewidencji odpadów niebezpiecznych (KEON)                            | 3   |
|-------|---------------------------------------------------------------------|-----|
| 1.    | Utworzenie karty ewidencji odpadów niebezpiecznych                  | 4   |
| 2.    | Szczegóły karty ewidencji odpadów niebezpiecznych                   | 5   |
| 3.    | Utworzenie nowego wpisu na karcie ewidencji odpadów niebezpiecznych | 9   |
| 4.    | Edycja i usunięcie karty                                            | .11 |
| 5.    | Edycja i usunięcie wpisu                                            | .11 |

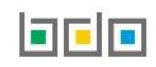

# Karta ewidencji odpadów niebezpiecznych (KEON)

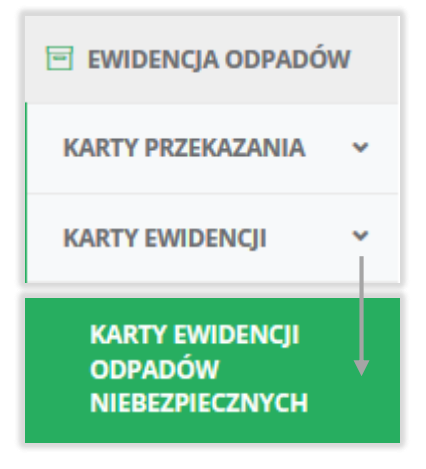

Kartę ewidencji odpadów niebezpiecznych sporządzają sprzedawcy i pośrednicy w obrocie odpadami niebezpiecznymi. Karta ewidencji odpadów niebezpiecznych prowadzona jest w kontekście siedziby podmiotu jako miejsca prowadzenia działalności. Dla danego kodu odpadów, w danym roku kalendarzowym można utworzyć tylko jedną kartę ewidencji odpadów niebezpiecznych. Katalog odpadów zawężony jest do kodów odpadów niebezpiecznych. Karta ewidencji odpadów niebezpiecznych dostępna jest w menu bocznym "Ewidencja odpadów" w zakładce "Karty Ewidencji **[RYSUNEK 1]**.

Rysunek 1 Widok rozwijanego menu Karty ewidencji odpadów niebezpiecznych

Tabela z listą kart ewidencji odpadów niebezpiecznych zawiera następujące informacje [RYSUNEK 2]:

- numer karty,
- kod i rodzaj odpadów,
- kod ex,
- imię i nazwisko sporządzającego.

|     |               | Lista k                    | kart ewidencji odpadów niebezpiecznych 🕂 Nowa karta |     |                                      |         |
|-----|---------------|----------------------------|-----------------------------------------------------|-----|--------------------------------------|---------|
| Lp. | Numer karty 🗢 |                            | Kod i rodzaj odpadów                                |     | lmię i nazwisko<br>sporządzającego ≑ |         |
| 1   | 00097         | 11 01 07* Alkalia trawiące |                                                     | Tak | Jan Przekazujący                     | Opcje 🕶 |

Rysunek 2 Lista kart ewidencji odpadów niebezpiecznych

Wyszukiwarka kart umożliwia użytkownikowi wyszukanie właściwych wyników po następujących danych [RYSUNEK 3]:

- kod i rodzaj odpadu,
- numer karty przekazania odpadów.

| Wyszukiwanie kart ewidencji odpadów niebezpiecznych |                        |
|-----------------------------------------------------|------------------------|
| Kod i rodzaj odpadu                                 |                        |
|                                                     |                        |
| Numer karty przekazania odpadów                     |                        |
|                                                     |                        |
|                                                     |                        |
|                                                     | Q Szukaj lub 🛅 Wyczyść |

Rysunek 3 Wyszukiwarka kart KEON

#### 1. Utworzenie karty ewidencji odpadów niebezpiecznych

Aby utworzyć nową kartę ewidencji odpadów niebezpiecznych należy wybrać przycisk + Nowa karta odpadów niebezpiecznych **[RYSUNEK 4]**. Wyszukiwarka kodu i rodzaju odpadów niebezpiecznych zawężona została tylko do katalogu odpadów niebezpiecznych oznaczonych gwiazdką. System umożliwia utworzenie tylko jednej karty ewidencji odpadów niebezpiecznych dla danego kodu odpadu w danym roku.

| DODAJ NOWĄ KARTĘ E    | WIDENCJI ODPADÓW NIEBEZPIECZNYCH |
|-----------------------|----------------------------------|
| Kod i rodzaj odpadu * |                                  |
| Kod ex                | Rodzaj odpadu ex                 |
| ← Anuluj              | a Zapisz                         |

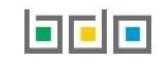

Aby utworzyć kartę z kodem i rodzajem odpadu zawierającym symbol "ex" należy wyszukać właściwy kod i rodzaj odpadu, a następnie zaznaczyć pole wyboru "kod ex" i uzupełnić "rodzaj odpadu ex" [RYSUNEK 5].

| Kod i rodzaj odpadu * |                  |
|-----------------------|------------------|
|                       |                  |
|                       | Rodzaj odpadu ex |
| ✓ Kod ex              |                  |

Rysunek 5 Rodzaj kodu ex

#### 2. Szczegóły karty ewidencji odpadów niebezpiecznych

Na stronie ze szczegółami karty ewidencji odpadów niebezpiecznych wyświetlane są następujące informacje o karcie [RYSUNEK 6]:

- kod i rodzaj odpadu,
- kod ex
- rodzaj kodu ex
- numer karty przekazania odpadów,
- rok kalendarzowy.

| INFORMACJE O KARCIE EWIDENCJI ODPADÓW NIEBEZPIECZNYCH             |                                 |                  |  |  |
|-------------------------------------------------------------------|---------------------------------|------------------|--|--|
| Kod i rodzaj odpadu                                               | Numer karty przekazania odpadów | Rok kalendarzowy |  |  |
| 01 04 80* Odpady z flotacyjnego wzbogacania węgla zawierające sul | 00100/2019/KEON/0001/000008637  | 2019             |  |  |
| Rodzaj odpadu e                                                   | x                               |                  |  |  |
| Kod ex                                                            |                                 |                  |  |  |

Rysunek 6 Informacje o KEON

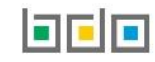

Na liście wpisów **[RYSUNEK 7]** dokonanych w ramach danej KEON wyświetlane są następujące informacje:

- data przejęcia odpadów,
- numer dokumentu,
- masa [Mg],
- nazwa lub imię i nazwisko przekazującego opady,
- nazwa lub imię i nazwisko przejmującego odpady,
- imię i nazwisko osoby sporządzającej.

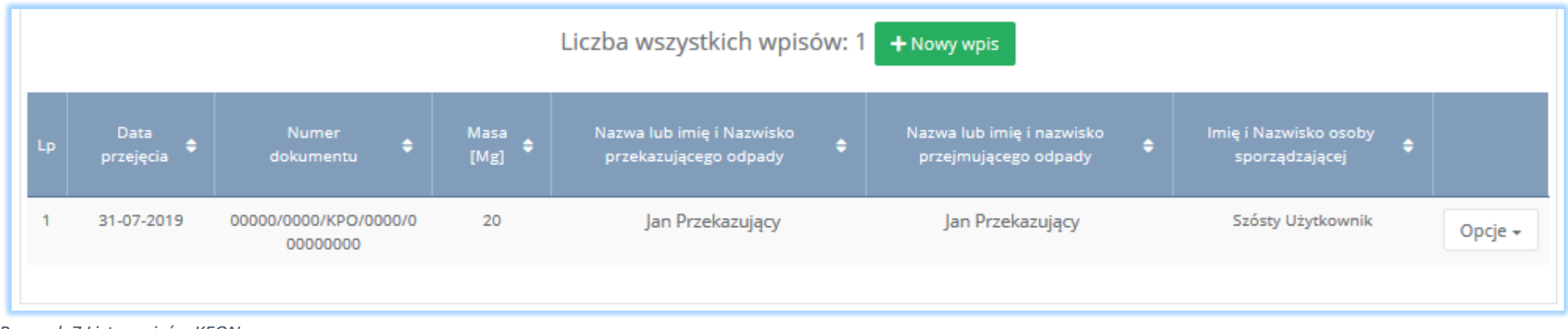

Rysunek 7 Lista wpisów KEON

Zakładka "wpisy na karcie" umożliwia użytkownikowi wyszukanie właściwego wpisu poprzez uzupełnienie wybranego pola [RYSUNEK 8]:

- daty przejęcia odpadów,
- zakresu działalności,
- imienia i nazwiska sporządzającego,
- numeru dokumentu,
- danych przekazującego,
- danych przejmującego.

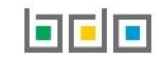

| WPISY NA KARCIE ZESTAWIENI      | EDANYCH                                                                 |                                                   |                                                  |
|---------------------------------|-------------------------------------------------------------------------|---------------------------------------------------|--------------------------------------------------|
| Data przejęcia odpadów          | Zakres działalności:<br>sprzedawca odpadów pośrednik w obrocie odpadami | Imię i Nazwisko lub nazwa podmiotu przekazującego | Imię i Nazwisko lub nazwa podmiotu przejmującego |
| Imię i Nazwisko sporządzającego | Numer dokumentu                                                         | Numer rejestrowy przekazującego odpady            | Numer rejestrowy przejmującego odpady            |
|                                 |                                                                         |                                                   | <b>Q</b> Szukaj lub 🛅 Wyczyść                    |

Rysunek 8 Wyszukiwarka wpisów KEON

W zakładce "Zestawienie danych" znajdują się informacje dotyczące łącznej masy zewidencjonowanych odpadów na danej karcie wraz z podziałem na masę w zakresie pośrednictwa i sprzedaży **[RYSUNEK 9]**.

| WPISY NA KARCIE ZESTAWIENIE DANYCH        |     |  |
|-------------------------------------------|-----|--|
| Łączna masa w zakresie pośrednictwa [Mg]: | 131 |  |
| Łączna masa w zakresie sprzedaży [Mg]:    | 11  |  |
| Łączna masa [Mg]:                         | 142 |  |

Rysunek 9 Zestawienie danych dla KEON

#### Przykładowy widok szczegółów karty ewidencji odpadów niebezpiecznych przedstawia [RYSUNEK 10].

| INFORMACJE O KARCIE EWIDENCJI ODPADÓW NIEBEZPIECZNYCH                                                        |                                                                       |                                                                               |                          |                                                                         |                                        |
|----------------------------------------------------------------------------------------------------|-----------------------------------------------------------------------|-------------------------------------------------------------------------------|--------------------------|-------------------------------------------------------------------------|----------------------------------------|
| Kod i rodzaj odpadu<br>01 04 80* Odpady z flotacyjnego wzbogacania węgla zawierające sul<br>Rodzaj odpadu ex | Numer karty przekazania odpadów<br>00100/2019/KEON/0001/00000863<br>x | 57                                                                            | Rok kalendarzowy<br>2019 |                                                                         |                                        |
| Data przejęcia odpadów Zakres działalności:   Imię i Nazwisko sporządzającego Numer dokumentu                | ośrednik w obrocie odpadami                                           | Imię i Nazwisko lub nazwa podmiotu pr<br>Numer rejestrowy przekazującego odpa | zekazującego<br>idy      | Imię i Nazwisko lub nazwa podmiotu<br>Numer rejestrowy przejmującego od | przejmującego<br>pady<br>lub T Wyczyść |
| Liczba wszystkich wpisów: 3 + Nowy wpis                                                                      |                                                                       |                                                                               |                          |                                                                         |                                        |
| Lp. Data ♦ Numer dokumentu ♦ Masa ♦ <sup>N</sup><br>przejęcia                                                | Nazwa lub imię i Nazwisko przekazującego<br>odpady                    | Nazwa lub imię i nazwisi<br>odpady                                            | ko przejmującego<br>/    | Imię i Nazwisko osoby<br>sporządzającej                                 | ÷                                      |
|                                                                                                    |                                                                       |                                                                               |                          |                                                                         | Opcje +                                |

Rysunek 10 Lokalizacja zakładek dla KEON

#### 3. Utworzenie nowego wpisu na karcie ewidencji odpadów niebezpiecznych

Aby dodać nowy wpis na karcie ewidencji odpadów niebezpiecznych należy z poziomu szczegółów karty ewidencji odpadów niebezpiecznych wybrać opcję + Nowy wpis i wprowadzić następujące dane [RYSUNEK 11]:

- rodzaj działalności,
- rodzaj dokumentu,
- numer dokumentu,
- data przejęcia,
- masa [Mg],
- numer rejestrowy, nazwę lub imię i nazwisko oraz adres posiadacza odpadów przekazującego odpad (za pomocą wyszukiwarki),
- numer rejestrowy, nazwę lub imię i nazwisko oraz adres posiadacza odpadów przejmującego odpad (za pomocą wyszukiwarki).

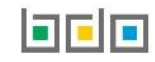

Dane posiadacza odpadów przekazującego odpad oraz posiadacza odpadów przejmującego odpad uzupełniane są automatycznie przez system po ich wyszukaniu i wskazaniu przez użytkownika.

| DODAJ NOWY WPIS                                                    |                                 |                  |
|--------------------------------------------------------------------|---------------------------------|------------------|
| Kod i rodzaj odpadu                                                | Numer karty przekazania odpadów | Rok kalendarzowy |
| 20 01 15* Alkalia                                                  | 00096/2019/KEON/0001/000008637  | 2019             |
|                                                                    |                                 |                  |
| INFORMACJE O PRZEJĘCIU                                             |                                 |                  |
| Działalność jako * sprzedawca odpadów pośrednik w obrocie odpadami |                                 |                  |
| Rodzaj dokumentu *karta przekazania odpadów komunalnych            |                                 |                  |
| Data przejęcia *                                                   | Masa [Mg] *                     |                  |
|                                                                    |                                 |                  |
|                                                                    |                                 |                  |
|                                                                    |                                 |                  |
| POSIADACZ ODPADÓW PRZEKAZUJĄCY ODPAD                               |                                 |                  |
| Numer rejestrowy przekazującego odpady *                           |                                 |                  |
|                                                                    |                                 |                  |
| Nazwa lub Imię i Nazwisko przekazującego odpady                    |                                 |                  |
|                                                                    |                                 |                  |
| Adres                                                              |                                 |                  |
|                                                                    |                                 |                  |
|                                                                    |                                 |                  |
| POSIADACZ ODPADÓW PRZEJMUJĄCY ODPAD                                |                                 |                  |
| Numer rejestrowy przejmującego odpady *                            |                                 |                  |
|                                                                    |                                 |                  |
| Nazwa lub Imię i Nazwisko przejmującego odpady                     |                                 |                  |
|                                                                    |                                 |                  |
| Adres                                                              |                                 |                  |
|                                                                    |                                 |                  |
|                                                                    |                                 |                  |
|                                                                    |                                 |                  |

Rysunek 11 Nowy wpis KEON

## 4. Edycja i usunięcie karty

Z poziomu listy kart, użytkownik ma możliwość usunięcia danej karty poprzez wybór opcji "Usuń" lub przejścia do szczegółów danej karty poprzez wybór opcji "Szczegóły" **[RYSUNEK 12]**.

### 5. Edycja i usunięcie wpisu

Przycisk <sup>B</sup> Zapisz umożliwia zapisanie nowego wpisu na karcie ewidencji odpadów.

Edycja lub usunięcie wpisu jest możliwe z poziomu listy wpisów poprzez przyciski "Edycja" lub "Usuń" [RYSUNEK 13].

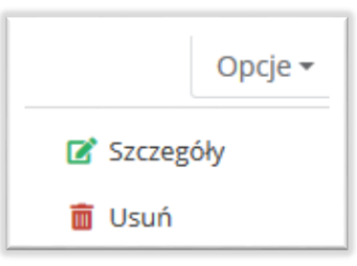

Rysunek 12 Opcje dla Karty ewidencji odpadów niebezpiecznych

|            |       | Opcje 🕶 |
|------------|-------|---------|
| <b>⊠</b> E | dycja |         |
| t 🗇        | lsuń  |         |

Rysunek 13 Opcja dla wpisów KEON

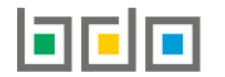

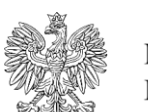

MINISTERSTWO KLIMATU

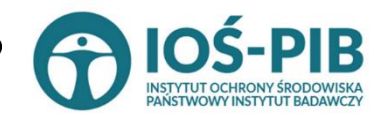

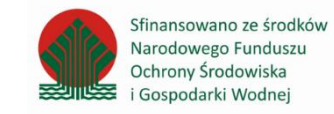

Strona | 11